## <自宅PC、個人スマホからのM365アカウント認証方法>

<問合せ先> デンソーM365認証問合せ窓口 m365auth\_support@jp.denso.com

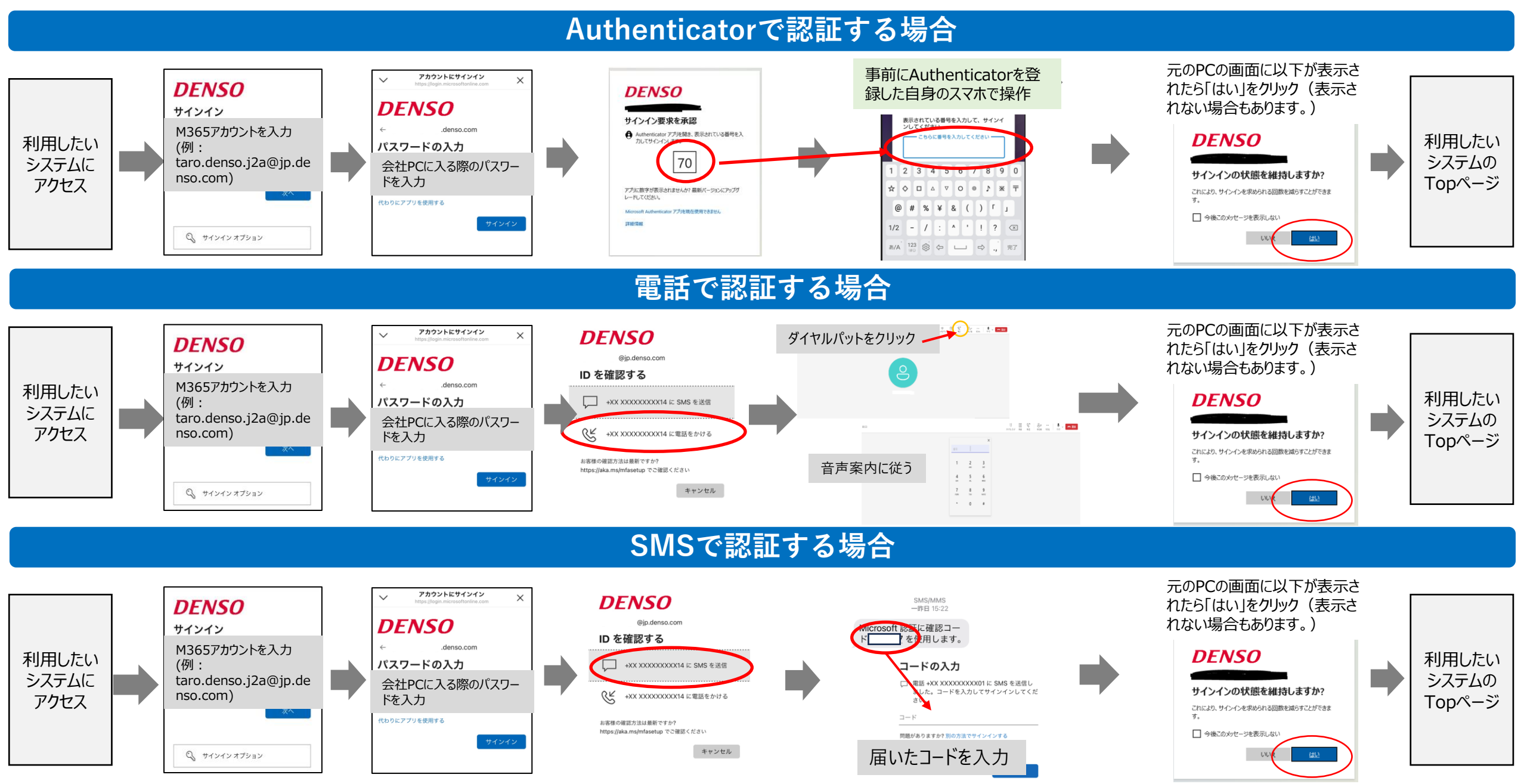